# **Signal Capture and Analysis**

# Introduction

The purpose of this lab is to capture waveforms with a digital oscilloscope and analyze the captured signals using numerical analysis software and spreadsheets.

You will measure the statistics of the three waveforms that can be generated by the lab's waveform generator: a square wave, a sine wave, and Gaussian noise:

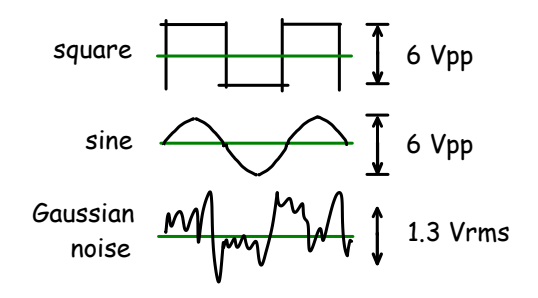

You will capture these waveforms with a digital oscilloscope. Then you will use Matlab to compute histograms that estimate the probability density functions of the waveforms. The histogram data will be imported into a spreadsheet that you will use to plot the histograms, compute the RMS powers from the probabilities and compare them to the powers measured using an RMS voltmeter and the oscilloscope's measurement function.

#### Software

# **Numerical Analysis Software**

Numerical analysis software allows us to carry out a much wider range of signal-processing and analysis than we could do on an oscillscope.

For this lab you we will use Matlab or the free and largely compatible alternatives FreeMat or Octave. Many other software packages, both commercial and open-source, are also available. Some of the most popular include Mathematica, Maple, Math-CAD, and R<sup>1</sup>. All of these programs have high-level language features such as support for working with complex vectors and matrices that allows us to analyze signals with relatively little programming.

# **Spreadsheets**

You are probably already familiar with spreadsheets from previous courses. They are useful for manipulating and presenting limited amounts of data and for formatting numerical data for reports.

For this lab you can use Microsoft Excel or Libre-Office Calc.

# **CSV** Files

Text files contain printable characters that form readable text. On the other hand, "binary" files contain data in formats that are only meant to be read and written by software.

A common text file format for exchanging numerical data between programs is called commaseparated values (CSV). Each line of the file corresponds to one row of a matrix or table and the values for each column are separated by commas.

Strings can also be included in CSV files by quoting them although in this lab we will restrict ourselves to CSV files with numerical values.

#### Procedure

#### **Waveform Capture**

As shown below, connect the output of the waveform generator to both Channel 1 of the 'scope and the voltmeter so you can view the waveform and measure its voltage on the DMM simultaneously. The 'scope will sample the input signal and digitize it (convert it to a number). The RMS voltmeter will allow you to measure the RMS voltage independently of the 'scope.

<sup>&</sup>lt;sup>1</sup>See Wikipedia for a more complete list.

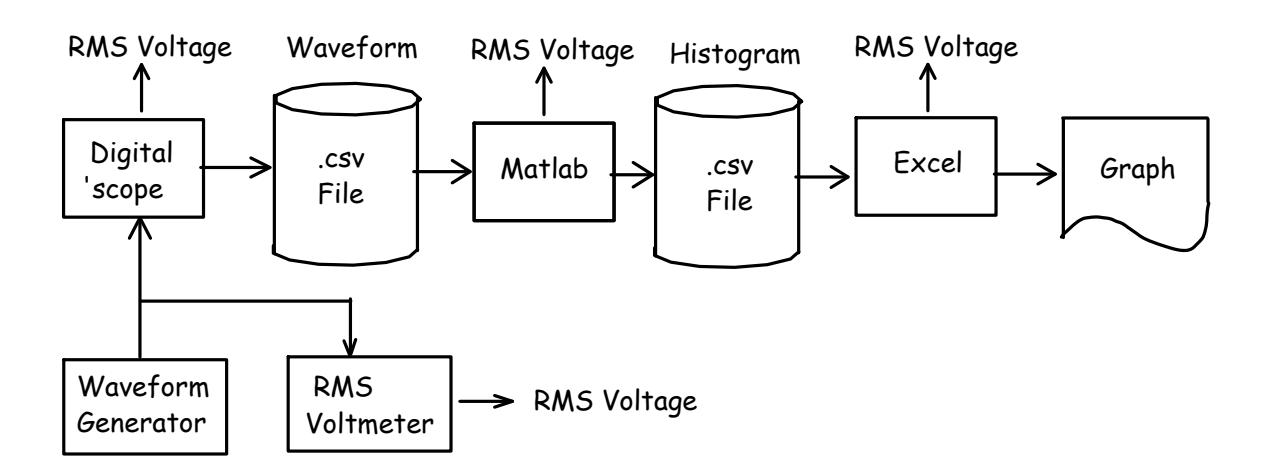

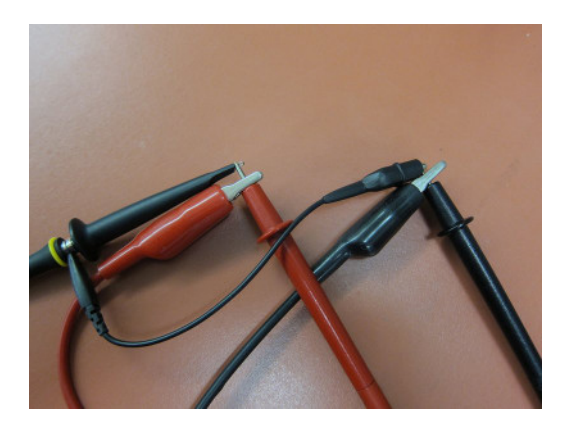

Note that the Fluke multimeters in the lab are are RMS-responding. Many DMMs are averageresponding and only measure the average value of a signal. For these DMMs the voltage reading only corresponds to the RMS voltage when the signal is a sine wave.

Set up the waveform generator for a square-wave output at a 1 kHz frequency with a 6 Vpp level and zero offset.

Use the 'scope's Measurement menu to add frequency and RMS, Avg (average) and Ampl (peak-topeak amplitude) voltage measurements to the display.

Use the Acquire menu to set the memory Depth to 140 kSamples. Use the Scale control in the Horizontal controls section for a sampling rate of 1 MHz. These values will be visible in the status line at the top of the display.

Press the Horizontal scale knob to switch to delayed trigger mode. This will show a portion of the captured samples. Adjust the horizontal scale so you can view a few cycles of the square wave:

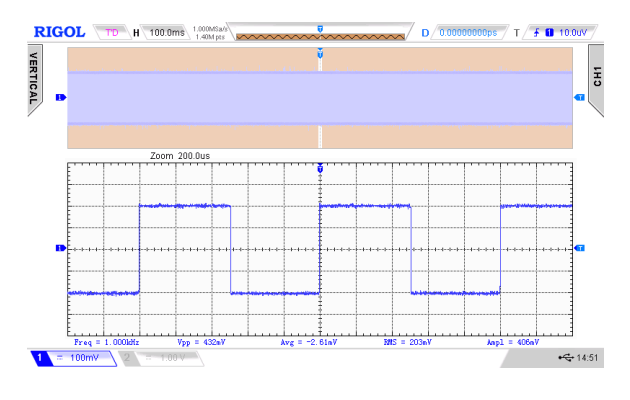

Use the DMM to measure the RMS value of the waveform. It should match the 'scope measurement value.

Plug a flash drive into the connector on the front of the 'scope. Press the printer icon on the top right of the panel to capture an image of the display. The image file name will be displayed briefly.

Use the Storage menu to save the captured data to your flash drive. Under "Storage" select CSV for the file type, Channel 1 for the source, "Maximum" for the Data Depth and enable Parameter Save.

Press Save to select the folder (directory) and file name under which to save the file. If you wish, you can create a new folder on the flash drive and a new file name.

Record the date and time, the type of waveform, the voltage shown on the DMM, the three measurement values on the 'scope and the names of the image and waveform capture files. You will need this information for your report.

Change the signal generator to a sine-wave output and check that (peak-to-peak) voltage is still 6 V. Check that the average (DC) voltage is approximately zero. Repeat the steps above, saving image and waveform capture files and recording the various instrument readings.

Now configure the waveform generator for (Gaussian) noise output with a level of 1.3 Vrms and zero offset. Again, save the image and waveform capture files to your flash drive and record the same information as before.

You should now have three sets of voltage readings, three display files and three waveform files.

The rest of the lab can be done without test equipment but you should try to do as much of it as possible during the lab session in case you need to repeat some of your measurements.

# **Import Samples into Matlab**

Run Matlab, Freemat or Octave. Use the cd command to change to the directory where you have copied the files for this lab (e.g. a folder on your H: network drive).

The CSV file saved by the 'scope should start with two rows of information that we need to skip, followed by the sample number and the voltage as shown below:

```
X,CH1,Start,Increment,
Sequence,Volt,-3.500000000e-005,5.000000000e-010,
0,-1.520000e+00,
1,-1.760000e+00,
2,-2.040000e+00,
3,-2.240000e+00,
```

You can read the waveform data from the CSV waveform sample file using the commands:

```
s=csvread('Newfile1.csv');
s=s(3:140002,2);
```

which will read the CSV file and the extract 140,000 rows from the second column starting at the third row. You may have to prefix the file name with the drive letter and folder name.

Plot the first 2000 samples of the waveform to make sure you captured and have read the waveform correctly:

plot(s(1:2000))

Use the File->Save As menu item in the plot window or use the Windows 'Snipping' tool to save this plot to an image file (.png format) so that you can include it your report later.

Compute the mean and RMS values of the captured waveform:

```
mean(s)
std(s)
```

#### **Compute the Histogram**

The 'scope uses an A/D converter which quantizes the input signal into discrete voltage levels.

The measured voltages can only have certain specific values separated by steps equal to the quantization step size. For example if the input voltage was 1.63 volts and the step size was 0.08 volts, the 'scope might measure this as 1.60 or 1.68 volts.

When computing the histogram of the signal we should use a bin width equal to the step size to make sure we include exactly one voltage range per bin.

We can find the step size by examining the voltage levels measured by the 'scope. The Matlab function unique() returns a sorted list of the unique values in the input. Assuming we have at least two values separated by the step size we can find the step size as the minimum difference between successive unique values:

```
ssize=min(diff(unique(s)))
```

where the sequence of unique, diff and min operations compute the minimum difference between successive unique measured voltages.

The step size can then be used to compute the number of histogram bins we should use:

nbin=(max(s)-min(s))/ssize + 1

Compute a histogram of the voltage waveform using the hist() function:

```
[n,v]=hist(s,nbin);
```

which will return a vector n with the number of samples values in each histogram bin and a vector v with the voltages at the midpoints of each bin.

We can then export the histogram to a CSV file by opening a file for writing:

```
fo=fopen('lab4square.csv','w')
```

and writing the values to the file as strings separated by commas, two per line:

fprintf(fo,'%f, %d\n',[v;n])

and closing the file:

fclose(fo)

Repeat for the sine wave and Gaussian noise capture files, saving them to different CSV files and recording your results for the mean and standard deviation (rms voltage). You can use the cursor keys and/or the command history window to repeat previous commands and minimize typing.

### **Compute RMS Voltage**

The RMS (root mean square) voltage of a signal is defined as the square root of the mean (average) of the square of the voltage. In cases where different voltages have different probabilities we must scale each voltage (or its corresponding power) by the probability of that power and then compute the sum. For example, if 20% of the values had a power of 0.3W and 80% had a power of 0.2W then the average power would be  $0.2 \times 0.3 + 0.8 \times 0.2 = 0.06 + 0.16 = 0.22$ .

We can use a spreadsheet to do this calculation on the histogram values stored in the CSV file.

Run Excel or LibreOffice Calc. Open the CSV file (File->Open) which will result in a spreadsheet with two columns, the first with the bin counts and the second with the bin voltages. *Note: Immediately save the file in .xls format or you will lose all your work when you exit the program!* 

Enter a formula at the bottom of the first column to compute the total number of samples (this should be 140,000). Add additional cells with formulas that divide by this value to convert the bin counts to probabilities<sup>2</sup>. These should sum to 1. Then add additional cells that compute the square of each bin voltage multiplied by the probability of that voltage. Compute the sum of these scaled squared voltages. This is the mean square voltage. Finally, compute the square root of the mean square voltage. This is the RMS voltage of the waveform. Here is an example showing the spreadsheet columns containing bin voltages, bin counts, bin probabilities and scaled squared voltages. The bottom row contains sums of the bin counts, probabilities, and the mean-square and RMS voltages.

| 203 | 3.90000  | C      | 3.5714E-005 | 0.000545404 |            |
|-----|----------|--------|-------------|-------------|------------|
| 204 | 3.940485 | 1      | 7.1429E-006 | 0.00011091  |            |
| 205 | 3.980291 | 4      | 2.8571E-005 | 0.000452649 |            |
| 206 | 4.020097 | 4      | 2.8571E-005 | 0.000461748 |            |
| 207 |          | 140000 | 1           | 1.793218566 | 1.33911111 |

Repeat using the histogram bin counts for the sine and Gaussian noise waveforms, importing their data into different sheets of the same document (Data->Get External Data or Import->Sheet from File). Compare your results to the values read from the 'scope and DMM.

# **Plot Histograms**

Create two line graphs (charts) with curves showing the values of the sine wave and Gaussian noise histograms. Use Insert->Chart, set the chart type to an XY Line graph and use the voltages as the X values and the histogram sample counts as the Y values. Add an accurate title, sub-title and X and Y axis labels. Adjust the chart properties so it is formatted as shown below.

#### **Signal Bandwidth and Voltage Measurement**

You may find that the power of the noise measured by the DMM does not match the power measured by the 'scope. This is because the noise power is distributed over a bandwidth of many tens of MHz while the DMM only responds to signals at low frequencies (read the specifications on the label on the bottom of the DMM). This means the DMM cannot follow the actual input signal and measures a smaller voltage than is present at the input.

On the other hand, the bandwidth of the 'scope (also many tens of MHz) is close to the bandwidth of the noise so the 'scope measurement is closer to the actual value.

# **Pre-Lab Report**

Submit a report containing a title, the lab number, your name, your student number, and the answers to the following questions:

<sup>&</sup>lt;sup>2</sup>To insert a reference to an absolute rather than relative cell, prefix the cell and/or row with a dollar sign (\$). For example, \$A\$101.

# Example Graph Title (Y vs X)

Identify the Waveform

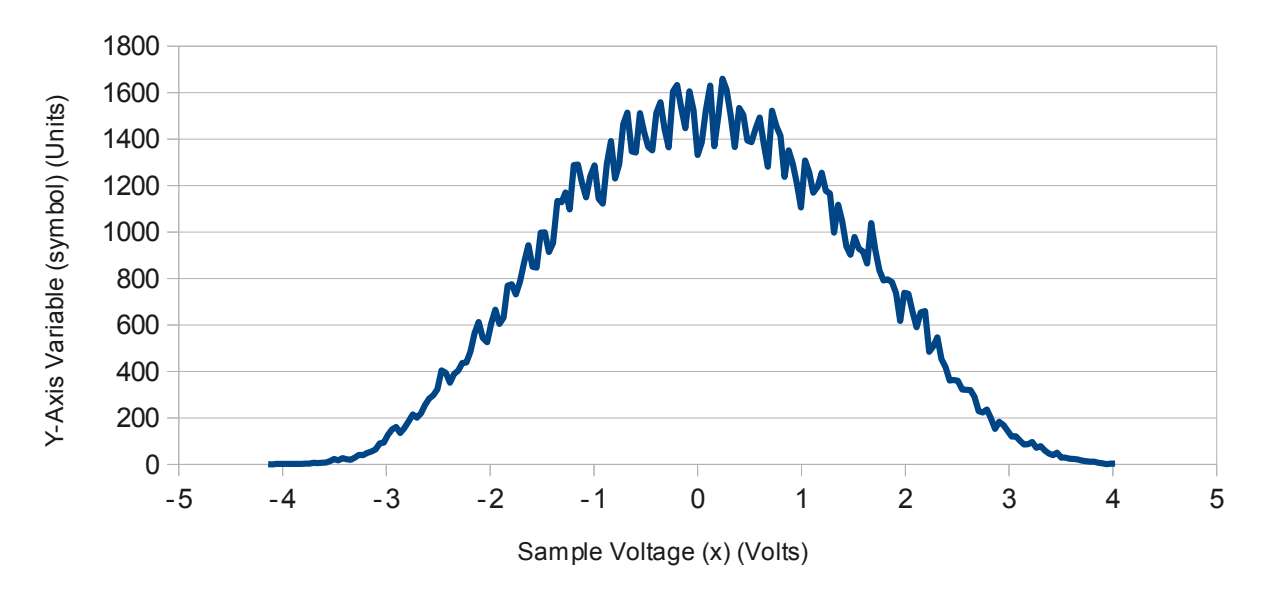

- What are the average and RMS voltages of a square and sine sine wave as a function of the waveform's peak-to-peak voltage?
- A signal switches randomly between two levels, +1V and +3V. The level is +1V 30% of time and +3V 70% of the time. What is the RMS voltage?
- If the 'scope has an 8-bit A/D converter, how many different voltage levels can it resolve? If some histogram bins included one of those voltage levels and other bins included two, what effect would you expect to see?

#### Lab Report

Upload three files to the dropbox folder for this lab:

- 1. the histogram CSV file for the sine wave input in CSV (.csv) format
- 2. the Excel (or LibreOffice Calc) spreadsheet file in Excel (.xls) format (any version) containing the three sheets and three charts
- 3. your report in PDF (.pdf) format

Your report should include:

- student and lab identification as described in the first lab,
- plots of the first 2000 samples of each of the three sampled waveforms,
- the two histograms created by your spreadsheet (use copy and paste rather than the 'snip' tool),
- a table comparing the RMS voltages measured by the DMM, the 'scope and computed from the histogram for each of the three waveforms